# Cisco Small Business VOIP 라우터 뒤에 서버 설 정

## 목차

<u>소개</u> <u>Cisco Small Business VOIP 라우터 뒤에 서버를 설정하려면 어떻게 해야 합니까?</u> <u>관련 정보</u>

## <u>소개</u>

이 문서는 Cisco Small Business 제품의 설정, 문제 해결 및 유지 보수를 지원하기 위한 시리즈 중 하나입니다.

<u>Q. Cisco Small Business VOIP 라우터 뒤에 서버를 설정하려면 어떻게 해야 합니까?</u> A.

Port Forwarding은 라우터에서 서버를 실행할 수 있는 방법입니다.Port Forwarding(포트 전달)은 라 우터 뒤의 컴퓨터에 특정 포트를 열어 해당 포트의 모든 수신 트래픽을 해당 서버로 직접 전송할 수 있도록 합니다.라우터 뒤에 서버를 설정하는 데 사용됩니다.

Linksys 라우터에서 포트 전달을 설정하는 경우 다음 두 단계를 거쳐야 합니다.

서버 PC에서 고정 IP 주소 할당 라우터에서 포트 전달을 설정하시겠습니까?

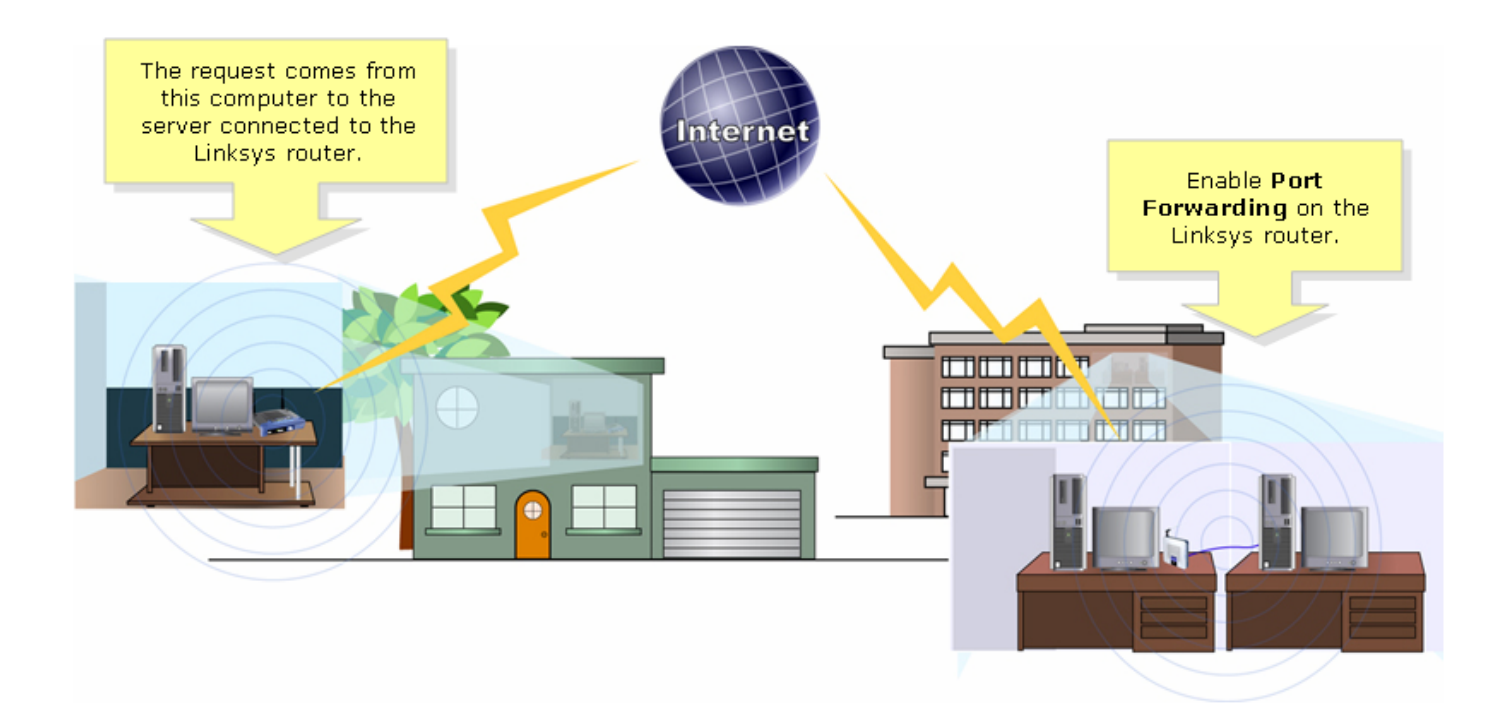

다음은 포트 전달을 설정하는 방법의 예입니다.?아래 예에서는 FTP 서버를 설정합니다.FTP는 포 트 20 및 21을 사용합니다.

**참고:**서버가 사용 중인 서비스 포트를 알고 있어야 합니다.서버가 어떤 포트를 사용하고 있는지 모 르는 경우 사용 설명서를 참조하거나 개발자에게 문의하십시오.

안정적인 연결을 위해 서버를 라우터에 연결하는 것이 좋습니다.

가장 일반적인 포트:?

**웹 서버**:80 FTP 서버:20 및 21 POP3:110 SMTP:25?

#### 서버 PC에 고정 IP 주소를 할당하시겠습니까?

이는 서버가 라우터에서 새 IP 주소를 변경하거나 가져오지 못하도록 하기 위한 것입니다.이 문서에 서는 라우터의 LAN IP 주소가 192.168.15.1라고 가정합니다.

서버 PC에서 고정 IP 주소를 할당한 후 라우터에서 포트 전달을 설정합니다.자세한 내용은 아래 단 계를 따르십시오.

#### 라우터에서 포트 전달 설정

1단계:

라우터의 웹 기반 설정 페이지에 액세스합니다.자세한 내용을 보려면 <u>여기</u>를 클릭하십시오.

2단계:

라우터의 웹 기반 설정 페이지가 나타나면 Applications & Gaming(애플리케이션 및 게임)을 클릭합 니다.

| A Division of Cisco Systems, Inc. |               |             |                |                        | Click Applications<br>& Gaming. |                |        |  |
|-----------------------------------|---------------|-------------|----------------|------------------------|---------------------------------|----------------|--------|--|
|                                   | Setup         | Wireless    | Security       | Access<br>Restrictions | Applications<br>& Gaming        | Administration | Status |  |
|                                   | Port Range Fo | prward   Po | ort Triggering | DMZ                    | QoS                             |                |        |  |

#### 3단계:

Port **Range Forward를 클릭합니다**.응용 프로그램에서 설정할 서버의 이름을 입력합니다.그런 다음 **시작** 및 끝 필드에 서버가 사용할 포트 범위를 입력합니다.

| Applications       |                |                       |                                                                     |                   |              |                       |                                                                         |
|--------------------|----------------|-----------------------|---------------------------------------------------------------------|-------------------|--------------|-----------------------|-------------------------------------------------------------------------|
| & Gaming           | Setup          | o Wireless Security A |                                                                     | cess Applications |              | Administration Status |                                                                         |
|                    | Port Range For | ward   P              | ort Triggering                                                      | 9 I               | DMZ          | QoS                   |                                                                         |
| Port Range Forward |                |                       |                                                                     |                   |              |                       | Port Range Forwarding:                                                  |
|                    |                |                       | Certain applications may require<br>to open specific ports in order |                   |              |                       |                                                                         |
|                    | Application    | Start                 | End                                                                 | Protocol          | IP Address   | s Enable              | for it to function correctly.<br>Examples of these applications         |
| Type the name      | FTP            | 20 to                 | 21                                                                  | Both 💌            | 192.168.1. 9 | 50 🔽                  | include servers and certain<br>online games. When a request             |
|                    |                | 1 to                  |                                                                     | Both 💌            | 192.168.1.   | )                     | for a certain port comes in from<br>the Internet, the router will route |
|                    |                | Type the rar          | nge of po                                                           | ge of ports h 🔽   | 192.168.1.   | )                     | the data to the computer you<br>specify. Due to security                |
|                    |                | the server            | r is usiriy.                                                        | h 💌               | 192.168.1.   | )                     | port forwarding to only those                                           |
|                    |                | 0 to                  | 0                                                                   | Both 💌            | 192.168.1.   |                       | uncheck the Enable checkbox                                             |
|                    |                | 0 to                  | 0                                                                   | Both 💌            | 192.168.1.   | )                     | More                                                                    |
|                    |                | 0 to                  | 0                                                                   | Both 💌            | 192.168.1.   | )                     |                                                                         |
|                    |                | 0 to                  | 0                                                                   | Both 💌            | 192.168.1.   |                       |                                                                         |
|                    |                | 0 to                  | 0                                                                   | Both 💌            | 192.168.1.   | )                     |                                                                         |
|                    |                | 0 to                  | 0                                                                   | Both 💌            | 192.168.1.   | )                     |                                                                         |
|                    |                |                       |                                                                     |                   |              |                       | CISCO SYSTEMS                                                           |
|                    |                |                       | Sa                                                                  | ive Setting       | s Canc       | el Changes            | authu                                                                   |

#### 4단계:

### 5단계:

| Applications       |                |       |             |                                    |                            |                          |                                                                                               |
|--------------------|----------------|-------|-------------|------------------------------------|----------------------------|--------------------------|-----------------------------------------------------------------------------------------------|
| & Gaming           | Setup Wireless |       | Sec         | urity Re                           | Access<br>strictions       | Applications<br>& Gaming | Administration Status                                                                         |
|                    | Port Range For | ward  | Port Trigge | ring                               | DMZ                        | QoS                      |                                                                                               |
| Port Range Forward |                |       |             | Select eith<br>UDP or Bo<br>Protoc | er TCP,<br>oth for<br>col. |                          | Port Range Forwarding:<br>Certain applications may require<br>to open specific ports in order |
|                    | Application    | Start | End         | Pro                                | IP Addre                   | ss Enable                | for it to function correctly.<br>Examples of these applications                               |
|                    | FTP            | 20    | to 21       | Both 💌                             | 192.168.1.                 | 50 🔽                     | include servers and certain<br>online games. When a request                                   |
|                    |                | 0     | to 0        | Both 💌                             | 192.168.1.                 |                          | for a certain port comes in from the Internet, the router will route                          |
|                    |                | 0     | to 0        | Both 💌                             | 19 Typ                     | e the IP Addres          | the data to the computer you<br>specify. Due to security                                      |
|                    |                | 0     | to 0        | Both 💌                             | 19 (                       | check Enable.            | port forwarding to only those                                                                 |
|                    |                | 0     | to 0        | Both 💌                             | 192.168.1.                 | 0                        | uncheck the Enable checkbox<br>after you are finished.                                        |
|                    |                | 0     | to 0        | Both 💌                             | 192.168.1.                 | 0                        | More                                                                                          |
|                    |                | 0     | to 0        | Both 💌                             | 192.168.1.                 | 0                        |                                                                                               |
|                    |                | 0     | to 0        | Both 💌                             | 192.168.1.                 | 0                        |                                                                                               |
|                    |                | 0     | to 0        | Both 💌                             | 192.168.1.                 | 0                        |                                                                                               |
|                    |                | 0     | to 0        | Both 💌                             | 192.168.1.                 | 0                        |                                                                                               |
|                    |                |       |             |                                    |                            |                          | CISCO SYSTEMS                                                                                 |
|                    |                |       |             | Save Setting                       | ıs Canı                    | cel Changes              | ավիստուսիրութ                                                                                 |

### 6단계:

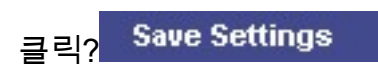

# <u>관련 정보</u>

• <u>기술 지원 및 문서 - Cisco Systems</u>